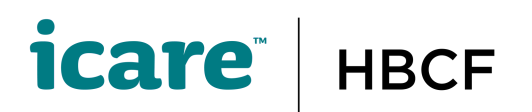

# How to set up multi-factor authentication for the HBCF Builder Self-Service Portal

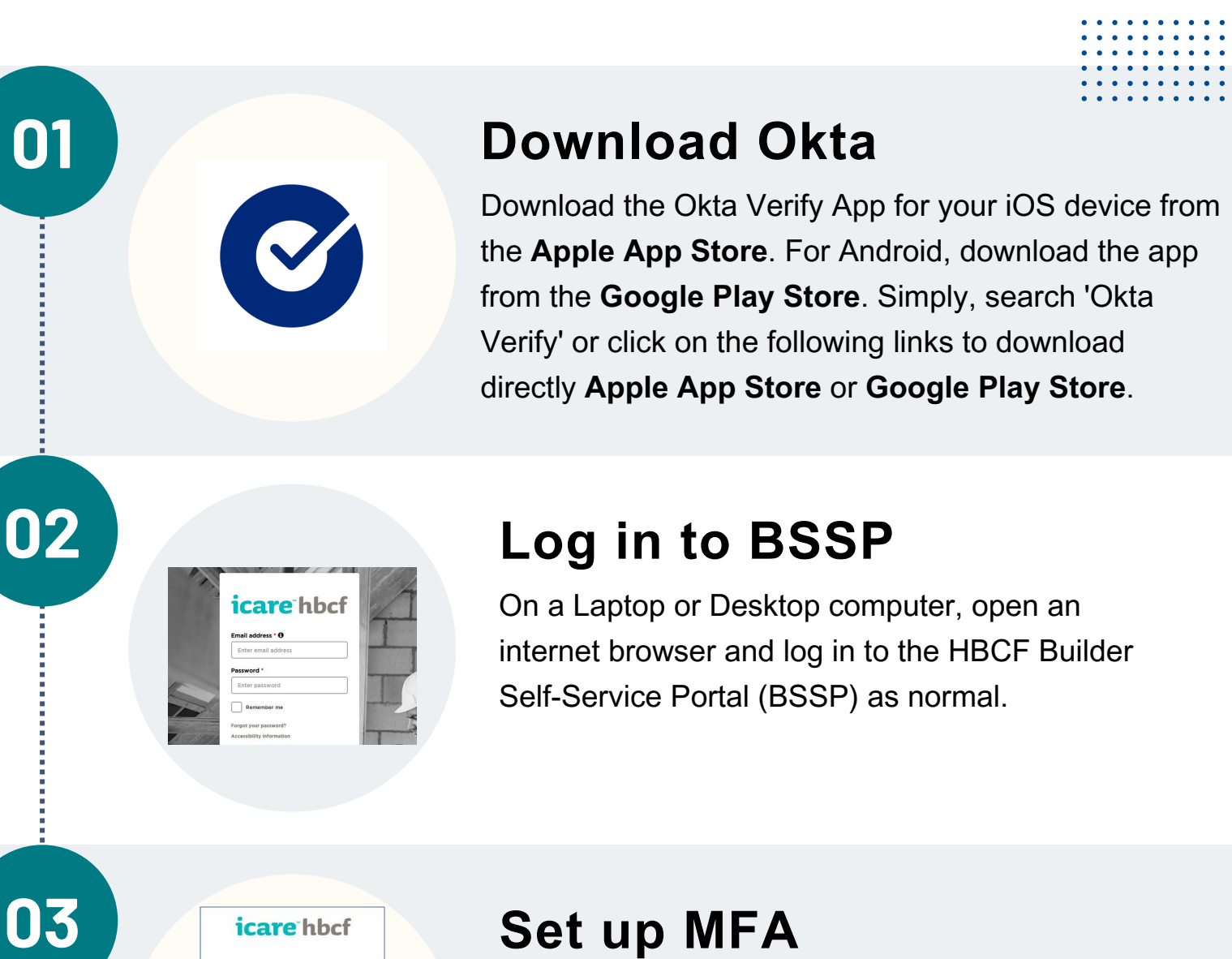

#### Once logged in you will be prompted to set up multifactor authentication with Okta Verify. Select 'Configure Factor'.

#### **Select device**

Select your device/phone type, and then select the 'Next' button.

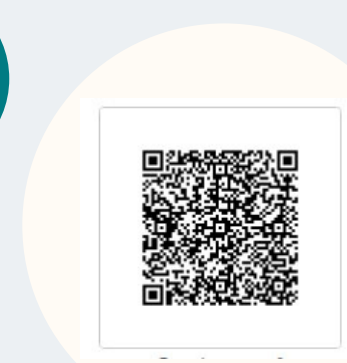

06

07

0:26 🖬 🖬 Ikta Verify icare<sup>-</sup>hbcf

#### Okta Verify QR code

When you select the 'Next' button, an Okta Verify QR code will open on your browser screen. You will need the QR code to add an account to your Okta Verify App.

#### **Open the Okta Verify**

Open the Okta Verify app on your device. If using the Okta Verify App on iPhone for the first time, scan the QR code (skip steps 7 - 9 and go to step 10).

#### Add an account

Add an account by selecting the + button.

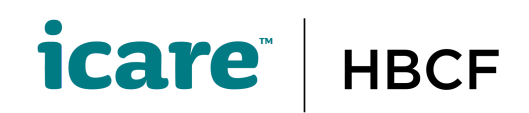

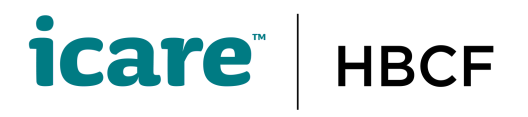

Choose account type

Choose the type of account you would like to add

icare hbcf

Count addec

08

09

10

13

14

#### **Choose 'Other' Account**

Choose Account Type - Other. Accept 'Push Notifications' if prompted.

#### Scan QR code

Use the Okta app on your phone to scan the Okta verify QR code that should be on your laptop screen.

#### Select 'Done'

Select Done on the Okta Verify App.

| icare hbcf                                                                            |
|---------------------------------------------------------------------------------------|
| Set up multifactor authentication                                                     |
| Your company requires multifactor                                                     |
| authentication to add an additional layer<br>security when signing in to your account |
|                                                                                       |
| Setup required                                                                        |
| Okta Verify                                                                           |
|                                                                                       |
| SMS Authentication                                                                    |
| Enter a single-use code sent to yo                                                    |
| mobile phone.                                                                         |
|                                                                                       |
|                                                                                       |

#### **Configure Factor**

When you scan the QR Code with the Okta Verify App you will be prompted to set up SMS Authentication. Select 'Configure Factor' to set up multi-factor authentication via SMS.

| icare h                  | lbcf           |
|--------------------------|----------------|
|                          |                |
| Receive a code via SMS t | o authenticate |

icare<sup>-</sup>hbcf

icare<sup>th</sup>bcf

Ø

#### Set phone verification

Set up your phone to receive the verification code via SMS:

- Select region Australia
- Add the mobile phone number of the phone you are using for Okta Verify
- Select 'Send Code'

#### Enter code and verify

Check your mobile phone and 'Enter Code' and select 'Verify'.

#### Logging in

When you log in to the BSSP you will be prompted to authenticate/verify it is you. You will get prompted to verify with either Okta or SMS depending on what you last verified with on login.

icare<sup>®</sup> | HBCF

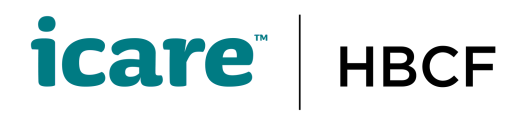

icare<sup>-</sup>hbcf

Okta Verify (SM-G991B)

https://hbcf-uat.oktapr

Yes, it's me

No, it's not me

❷)•

15

16

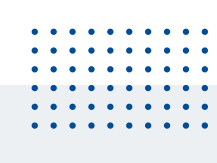

#### **Okta verification**

Select 'Send Push'.

### **Confirm Okta push**

You will receive an Okta verification prompt on your phone. Select 'Yes, it's me' to verify your identity. Once done, you should now have access to your account on the BSSP.

| icare <sup>-</sup> hbc                                | f  |
|-------------------------------------------------------|----|
| SMS Authentication<br>(+61 XXX XXX 240)<br>Enter Code | /  |
| I Send co                                             | de |
|                                                       |    |

#### **SMS** verification

- Send Code
- Check phone for SMS with code
- Enter code
- Verify

## 18

| ic | are hbc                       |
|----|-------------------------------|
|    |                               |
| Se | lect an authentication factor |
| 9  | Okta Verify (SM-G991B)        |
|    | SMS Authentication            |
|    | Verify                        |

#### Okta or SMS

You can choose to authenticate with Okta or SMS by selecting the drop-down arrow.

### 

icare<sup>®</sup> | HBCF